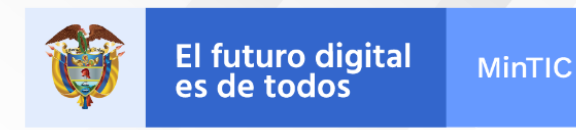

# Instalación de Git

Ing. Luis Guillermo Molero Suárez

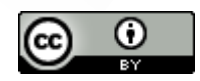

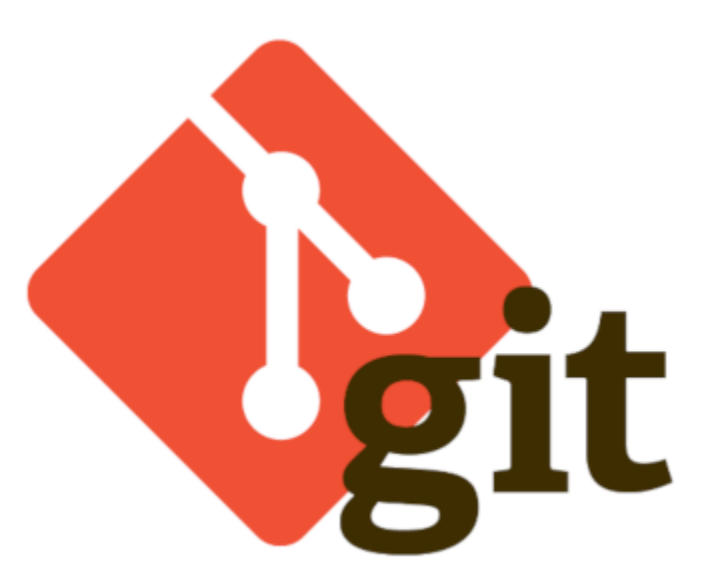

Para instalar GIT, primero diríjase a su página para descargar el software de instalación, disponible en: <u>https://git-scm.com/downloads</u>

| Acerca de<br>Documentación                                                                                  | Descargas                                                                                                    |                                                                                                    |
|----------------------------------------------------------------------------------------------------|----------------------------------------------------------------------------------------------------|----------------------------------------------------------------------------------------------------|
| Descargas<br>Clientes GUI<br>Logotipos                                                                      | Mac OS 📲 Ventanas                                                                                                    | Lanzamiento de la fuente más recien<br><b>2.32.0</b><br>Notas de la versión (06/06/2021)                                                                       |
| Comunidad                                                                                                   | 👌 Linux / Unix                                                                                                    | Descargar 2.32.0 para                                                                                                    |
| El <b>libro</b> completo de <b>Pro Git</b><br>escrito por Scott Chacon y Ben<br>Straub está disponible para | Las versiones anteriores están disponibles y el<br>repositorio de origen de Git está en GitHub.                                                                                                    |                                                                                                    |
| leer en línea de forma gratuita<br>. Las versiones de árboles<br>muertos están disponibles en               | Clientes GUI                                                                                                    | Logotipos                                                                                                    |
| Amazon.com .                                                                                                | Git viene con herramientas GUI integradas (<br>gfl-gui, gitk), pero hay varias herramientas<br>de terroreros para usuarios que buscan una<br>experiencia especifica de plataforma.<br>Ver clientes GUI → | Varios logotipos de Git en formatos PNG (mapa<br>de bits) y EPS (vector) están disponibles para<br>su uso en proyectos impresos y en línea.<br>Ver logotipos → |

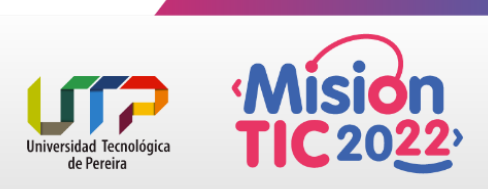

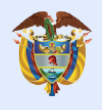

Una vez descargada su versión de Git, proceda con su instalación:

1.- Seguidamente, se procede a instalar el software:

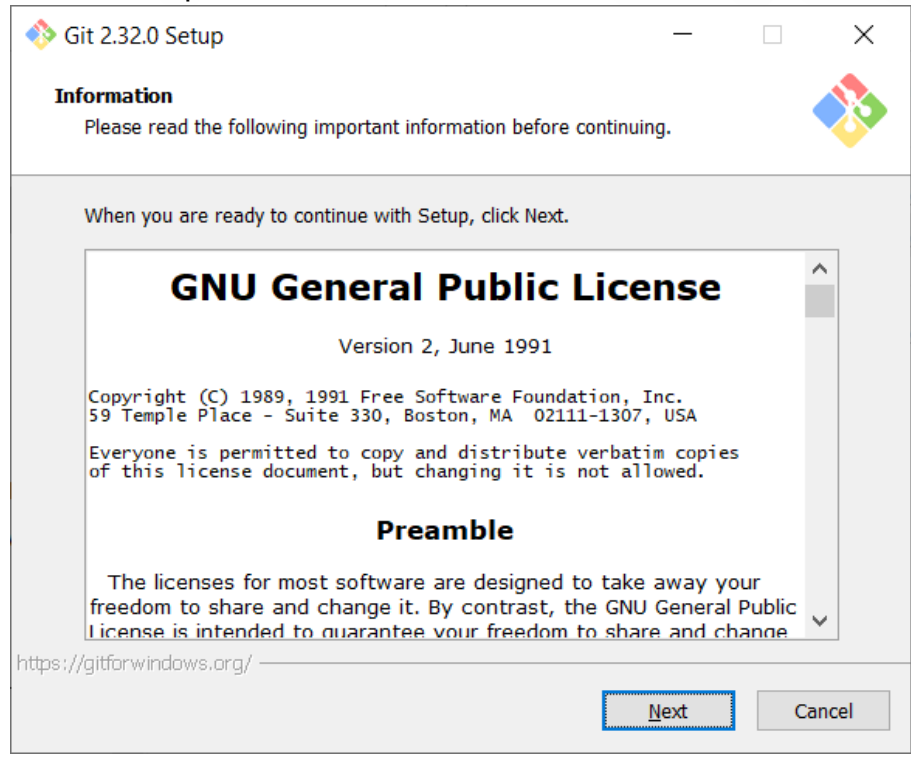

#### 2.- Mantenga la ruta de instalación por defecto:

|                       | _                                     |                                                     | ×                                                                              |
|-----------------------|---------------------------------------|-----------------------------------------------------|--------------------------------------------------------------------------------|
|                       |                                       |                                                     |                                                                                |
|                       |                                       |                                                     |                                                                                |
| wing folder.          |                                       |                                                     |                                                                                |
| to select a different | folder, click                         | Browse.                                             |                                                                                |
|                       |                                       | B <u>r</u> owse                                     |                                                                                |
|                       |                                       |                                                     |                                                                                |
| equired.              |                                       |                                                     |                                                                                |
|                       | wing folder.<br>to select a different | wing folder.<br>to select a different folder, click | wing folder.<br>to select a different folder, click Browse.<br>B <u>r</u> owse |

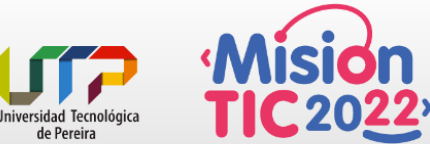

de Pereira

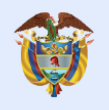

## 3.- Seleccionamos la opción de "Check daily for GIT for Windows update"

| 🚸 Git 2.32.0 Setup                                                                                                  | _            |            | ×    |
|----------------------------------------------------------------------------------------------------|--------------|------------|------|
| Select Components<br>Which components should be installed?                                                          |              |            | *    |
| Select the components you want to install; clear the components install. Click Next when you are ready to continue. | nts you do   | not want t | to   |
| Additional icons                                                                                                    |              |            |      |
| On the Desktop                                                                                                    |              |            |      |
| Windows Explorer integration                                                                                        |              |            |      |
| Git Bash Here                                                                                                    |              |            |      |
| Git GUI Here                                                                                                    |              |            |      |
| GIT LFS (Large File Support)                                                                                        |              |            |      |
| Associate .git* configuration files with the default text edit                                                      | or           |            |      |
| Check daily for Cit for Windows undates                                                                             |              |            |      |
| (NEW) Add a Git Bash Profile to Windows Terminal                                                                    |              |            |      |
|                                                                                                    |              |            |      |
| Current selection requires at least 267,5 MB of disk space.                                                         |              |            |      |
| https://gitforwindows.org/                                                                                          |              |            |      |
| <u>B</u> ack                                                                                                    | <u>N</u> ext | Ca         | ncel |

### 4.- Mantenemos la opción por defecto:

| 🚸 Git 2.32.0 Setup —                                                          |                  | ×      |
|-------------------------------------------------------------------------------|------------------|--------|
| Select Start Menu Folder<br>Where should Setup place the program's shortcuts? |                  |        |
| Setup will create the program's shortcuts in the following Sta                | art Menu folo    | der.   |
| To continue, click Next. If you would like to select a different folder, o    | lick Browse.     |        |
| Git                                                                           | B <u>r</u> owse. |        |
|                                                                               |                  |        |
|                                                                               |                  |        |
|                                                                               |                  |        |
|                                                                               |                  |        |
|                                                                               |                  |        |
| Don't create a Start Menu folder                                              |                  |        |
| https://gitforwindows.org/                                                    |                  | Cancel |

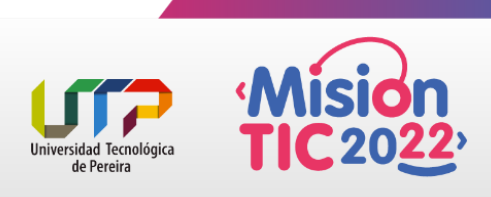

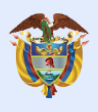

5.- Seleccionamos a Visual Studio Code como editor por defecto:

| 🚸 Git 2.32.0 Setup                                                                                                    | —                                                                           |                                                | $\times$ |
|----------------------------------------------------------------------------------------------------|-----------------------------------------------------------------------------|------------------------------------------------|----------|
| Choosing the default editor used by Git<br>Which editor would you like Git to use?                                                                                                    |                                                                             | •                                              | *        |
| Visual Studio Code as Git's default editor<br>Visual Studio Code is an Open Source, ingraveight and<br>running as a desktop application. It comes with built-in<br>TypeScript and Node.js and has a rich ecosystem of ext<br>languages (such as C++, C#, Java, Python, PHP, Go) ar<br>.NET and Unity).<br>Use this option to let Git use Visual Studio Code as its d | powerful ed<br>support for<br>tensions for<br>nd runtimes<br>lefault editor | litor<br>JavaScript<br>other<br>(such as<br>r. |          |
| nttps://gittorwindows.org/                                                                                                    | <u>N</u> ext                                                                | Ca                                             | ncel     |

#### 6.- Mantenemos la opción por defecto:

| 🚸 Git 2.32.0 Setup                                                                                             |                                                                       | _                           |                               |
|----------------------------------------------------------------------------------------------------|-----------------------------------------------------------------------|-----------------------------|-------------------------------|
| Adjusting the name of the initial branc<br>What would you like Git to name the init                            | <b>h in new repositorie</b><br>ial branch after "git init             | : <b>S</b><br>:"?           | *                             |
| • Let Git decide                                                                                               |                                                                       |                             |                               |
| Let Git use its default branch name<br>in newly created repositories. The<br>a more inclusive name in the near | e (currently: "master")<br>Git project <u>intends</u> to o<br>future. | for the init<br>change this | tial branch<br>s default to   |
| Override the default branch name                                                                               | ne for new reposito                                                   | ries                        |                               |
| NEW! Many teams already rename<br>"main", "trunk" and "development"<br>initial branch:                         | d their default branche<br>. Specify the name "git                    | es; commo<br>t init" shou   | n choices ar<br>Id use for th |
| main                                                                                                    |                                                                       |                             |                               |
| This setting does not affect existing rep                                                                      | ositories.                                                            |                             |                               |
| https://gitforwindows.org/                                                                                     |                                                                       |                             |                               |
|                                                                                                    | <u>B</u> ack                                                          | <u>N</u> ext                | Cancel                        |

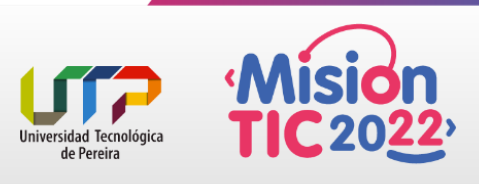

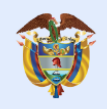

## MinTIC

## 7.- Seleccionamos la opción tres:

| 🚸 Git 2.32.0 Setup                                                                                                    | _                                                    |                              | ×    |  |
|----------------------------------------------------------------------------------------------------|------------------------------------------------------|------------------------------|------|--|
| Adjusting your PATH environment<br>How would you like to use Git from the command line?                                                                                                    |                                                      |                              |      |  |
| 🔿 Use Git from Git Bash only                                                                                                    |                                                      |                              |      |  |
| This is the most cautious choice as your PATH will not be<br>only be able to use the Git command line tools from Git E                                                                                                    | e modified<br>Bash.                                  | at all. You                  | w    |  |
| ◯ Git from the command line and also from 3rd-party                                                                                                    | software                                             | •                            |      |  |
| (Recommended) This option adds only some minimal Git<br>PATH to avoid cluttering your environment with optional<br>You will be able to use Git from Git Bash, the Command<br>PowerShell as well as any third-party software looking for | wrappers<br>Unix tools.<br>Prompt an<br>or Git in PA | to your<br>d the Wind<br>TH. | lov  |  |
| Use Git and optional Unix tools from the Command P                                                                                                    | rompt                                                |                              |      |  |
| Both Git and the optional Unix tools will be added to your PATH.<br>Warning: This will override Windows tools like "find" and "sort". Only<br>use this option if you understand the implications.                                       |                                                      |                              |      |  |
| <u>B</u> ack                                                                                                    | <u>N</u> ext                                         | Ca                           | ncel |  |

#### 8.- Mantenemos la opción por defecto

| 🚯 Git 2.32.0 Setup                                                                                                    | _                          |                    |  |
|----------------------------------------------------------------------------------------------------|----------------------------|--------------------|--|
| Choosing HTTPS transport backend<br>Which SSL/TLS library would you like Git to use for HTTPS con                                                                                | nections?                  |                    |  |
| Use the OpenSSL library                                                                                                    |                            |                    |  |
| Server certificates will be validated using the ca-bundle.                                                                                                    | rt file.                   |                    |  |
| 🔘 Use the native Windows Secure Channel library                                                                                                    |                            |                    |  |
| Server certificates will be validated using Windows Certif<br>This option also allows you to use your company's intern<br>distributed e.g. via Active Directory Domain Services. | ficate Store<br>al Root CA | s.<br>certificates |  |
|                                                                                                    |                            |                    |  |
|                                                                                                    |                            |                    |  |
|                                                                                                    |                            |                    |  |
| https://gitforwindows.org/                                                                                                    | <u>N</u> ext               | Cancel             |  |

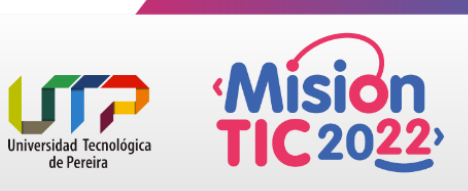

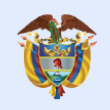

## 9.- Mantenemos la opción por defecto

| 🚸 Git 2.32.0 Setup                                                                                                    |                                                                                                    | _                                             |                      | ×          |
|----------------------------------------------------------------------------------------------------|----------------------------------------------------------------------------------------------------|-----------------------------------------------|----------------------|------------|
| Configuring the line ending conversions<br>How should Git treat line endings in text files?                                                                                                    |                                                                                                    |                                               |                      | 3          |
| Checkout Windows-style, commit Unix                                                                                                    | style line en                                                                                                    | dings                                         |                      |            |
| Git will convert LF to CRLF when checking<br>text files, CRLF will be converted to LF. Fo<br>this is the recommended setting on Windo                                                                                                    | out text files. V<br>r cross-platfor<br>ws ("core.auto                                                                                                    | When commi<br>m projects,<br>pcrlf" is set to | itting<br>o "true"). |            |
| O Checkout as-is, commit Unix-style line                                                                                                    | endings                                                                                                    |                                               |                      |            |
| Git will not perform any conversion when checking out text files. When<br>committing text files, CRLF will be converted to LF. For cross-platform projects,<br>this is the recommended setting on Unix ("core.autocrlf" is set to "input"). |                                                                                                    |                                               |                      |            |
| ◯ Checkout as-is, commit as-is                                                                                                    |                                                                                                    |                                               |                      |            |
| Git will not perform any conversions when<br>text files. Choosing this option is not recor<br>projects ("core.autocrlf" is set to "false").                                                                                                 | checking out on the checking out of the checking of the checking of the checki | or committing<br>ross-platforr                | g<br>n               |            |
| nitiport/green windoworkergy                                                                                                    | <u>B</u> ack                                                                                                    | <u>N</u> ext                                  | Cance                | 9 <b> </b> |

#### 10.- Mantenemos la opción por defecto

| 🚸 Git 2.32.0 Setup                                                                                                    | _                                                                       |                                                                           | ( |
|----------------------------------------------------------------------------------------------------|-------------------------------------------------------------------------|---------------------------------------------------------------------------|---|
| Configuring the terminal emulator to use with Git Bash<br>Which terminal emulator do you want to use with your Git Bas                                                                                                    | h?                                                                      | *                                                                         |   |
| Use MinTTY (the default terminal of MSYS2)                                                                                                    |                                                                         |                                                                           |   |
| Git Bash will use MinTTY as terminal emulator, which sp<br>non-rectangular selections and a Unicode font. Windows<br>as interactive Python) must be launched via `winpty` to                                                                                                    | orts a resiz<br>console pr<br>work in Mir                               | able window<br>ograms (suc<br>nTTY.                                       |   |
| ◯ Use Windows' default console window                                                                                                    |                                                                         |                                                                           |   |
| Git will use the default console window of Windows ("cm<br>with Win32 console programs such as interactive Python<br>very limited default scroll-back, needs to be configured t<br>order to display non-ASCII characters correctly, and prio<br>window was not freely resizable and it only allowed rect | nd.exe"), wi<br>or node.js<br>o use a Uni<br>or to Windo<br>angular tex | hich works v<br>, but has a<br>code font in<br>ws 10 its<br>t selections. |   |
| https://gitforwindows.org/                                                                                                    | <u>N</u> ext                                                            | Cancel                                                                    |   |

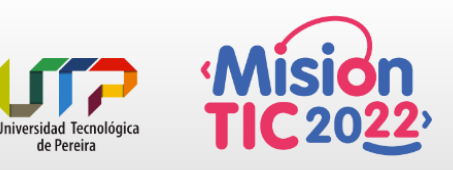

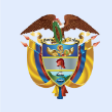

#### 11.- Mantenemos la opción por defecto

| 🚸 Git 2.32.0 Setup                                                                                                    | _                    |                    | ×     |
|----------------------------------------------------------------------------------------------------|----------------------|--------------------|-------|
| Choose the default behavior of `git pull`<br>What should `git pull` do by default?                                     |                      |                    |       |
| Default (fast-forward or merge)                                                                                        |                      |                    |       |
| This is the standard behavior of `git pull`: fast-forward the the fetched branch when possible, otherwise create a mer | e current<br>ge comm | t branch t<br>nit. | 0     |
| Rebase                                                                                                    |                      |                    |       |
| Rebase the current branch onto the fetched branch. If the<br>commits to rebase, this is equivalent to a fast-forward.  | e are no             | local              |       |
| ○ Only ever fast-forward                                                                                               |                      |                    |       |
| Fast-forward to the fetched branch. Fail if that is not possi                                                          | ble.                 |                    |       |
|                                                                                                    |                      |                    |       |
| https://gitforwindows.org/                                                                                             |                      |                    |       |
| <u>B</u> ack                                                                                                    | <u>V</u> ext         | Ca                 | ancel |

#### 12.- Mantenemos la opción por defecto

| 🚸 Git 2.32.0 Setup                                                                                                    | _                                           |                                      | × |
|----------------------------------------------------------------------------------------------------|---------------------------------------------|--------------------------------------|---|
| Choose a credential helper<br>Which credential helper should be configured?                                                  |                                             | 1                                    | • |
| Git Credential Manager Core                                                                                                  |                                             |                                      |   |
| (NEW!) Use the new, <u>cross-platform version of the Git Cr</u><br>See more information about the future of Git Credential I | <mark>edential M</mark><br>Manager <u>h</u> | <u>anager</u> .<br><u>ere</u> .      |   |
| 🔿 Git Credential Manager                                                                                                    |                                             |                                      |   |
| (DEPRECATED) The <u>Git Credential Manager for Windows</u><br>for Azure DevOps and GitHub (requires .NET framework)          | handles c<br>v4.5.1 or la                   | redentials e. <sub>!</sub><br>ater). |   |
| ○ None                                                                                                    |                                             |                                      |   |
| Do not use a credential helper.                                                                                              |                                             |                                      |   |
|                                                                                                    |                                             |                                      |   |
| https://aitforwindows.org/                                                                                                   |                                             |                                      |   |
| <u>B</u> ack                                                                                                    | <u>N</u> ext                                | Cance                                | I |

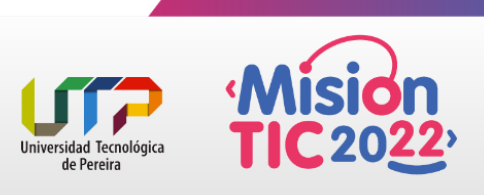

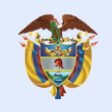

#### 13.- Mantenemos la opción por defecto

| 🚸 Git 2.32.0 Setup                                                                                                    |                                                                                             | _                                                       |                    | $\times$ |
|----------------------------------------------------------------------------------------------------|---------------------------------------------------------------------------------------------|---------------------------------------------------------|--------------------|----------|
| Configuring extra options<br>Which features would you like to enable?                                                                                                    |                                                                                             |                                                         |                    |          |
| Enable file system caching File system data will be read in bulk operations ("core.fscache" is set to " performance boost. Enable symbolic links Enable symbolic links (requires the S Please note that existing repositories https://differentiatedows.org/ | and cached in memo<br>true"). This provides<br>GeCreateSymbolicLink<br>are unaffected by th | ory for cert<br>a significa<br>permissio<br>is setting. | ain<br>Int<br>In). |          |
| napon, grao, windowolorg/                                                                                                    | <u>B</u> ack                                                                                | <u>N</u> ext                                            | С                  | ancel    |

#### 14.- Mantenemos la opción por defecto y presionar Install

| 🚸 Git 2.32.0 Setup                                                                                                    | _               |     | ×   |  |  |
|----------------------------------------------------------------------------------------------------|-----------------|-----|-----|--|--|
| Configuring experimental options<br>These features are developed actively. Would you like to try the                                                                                  | hem?            |     | >   |  |  |
| Enable experimental support for pseudo consoles.                                                                                                    |                 |     |     |  |  |
| (NEW!) This allows running native console programs like Node or Python in a<br>Git Bash window without using winpty, but it still has known bugs.                                     |                 |     |     |  |  |
| Enable experimental built-in file system monitor                                                                                                    |                 |     |     |  |  |
| (NEW!) Automatically run a <u>built-in file system watcher</u> , to speed up common operations such as `git status`, `git add`, `git commit`, etc in worktrees containing many files. |                 |     |     |  |  |
|                                                                                                    |                 |     |     |  |  |
|                                                                                                    |                 |     |     |  |  |
| https://gitforwindows.org/                                                                                                    | <u>I</u> nstall | Can | cel |  |  |

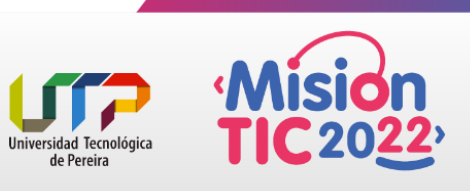